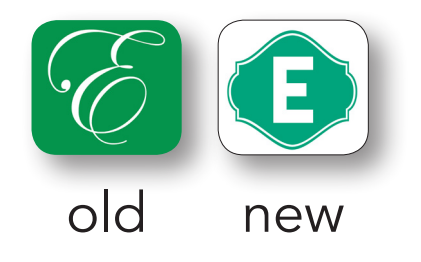

## How to uninstall the old "E" icon to get the new one on your home screen.

- for iPhone users // no wifi necessary -

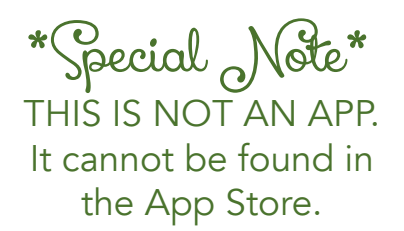

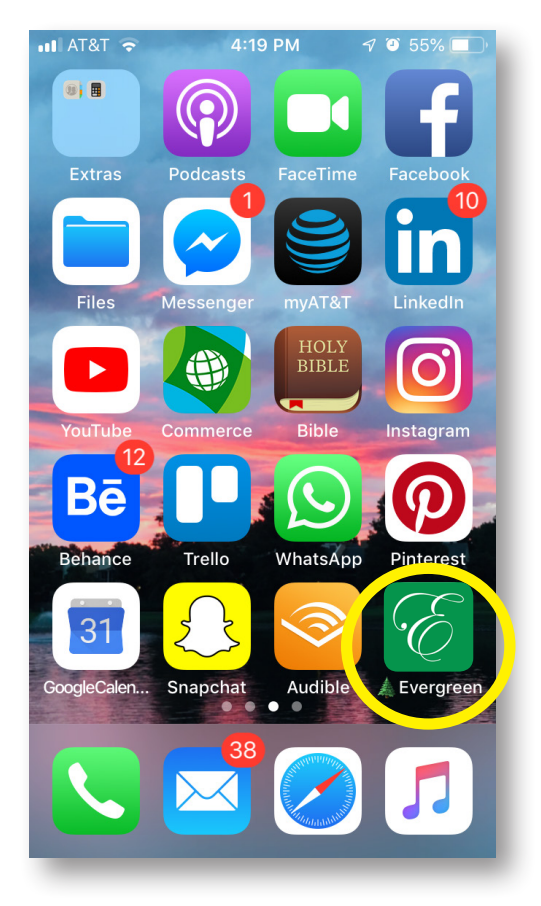

Find the E icon on your homescreen. Press and hold down on the icon till all the apps get an X in the corner and start to "wiggle".

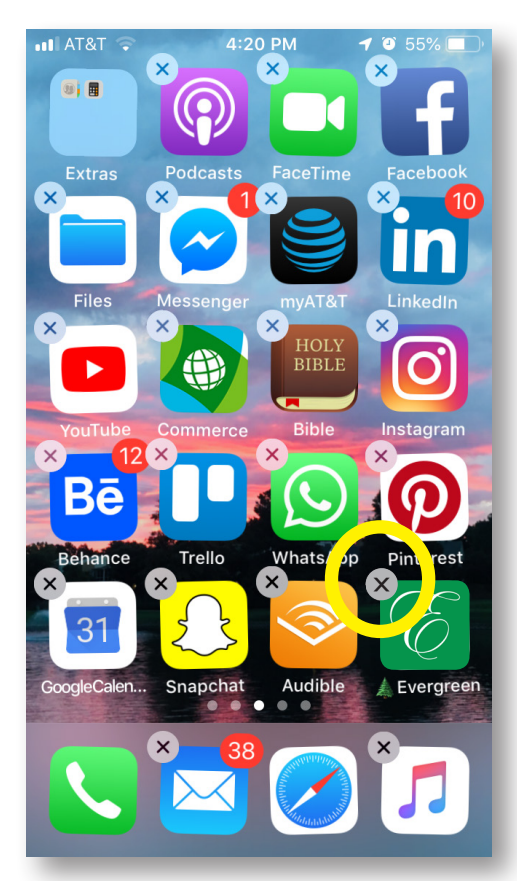

Tap on the X in the corner to delete it.

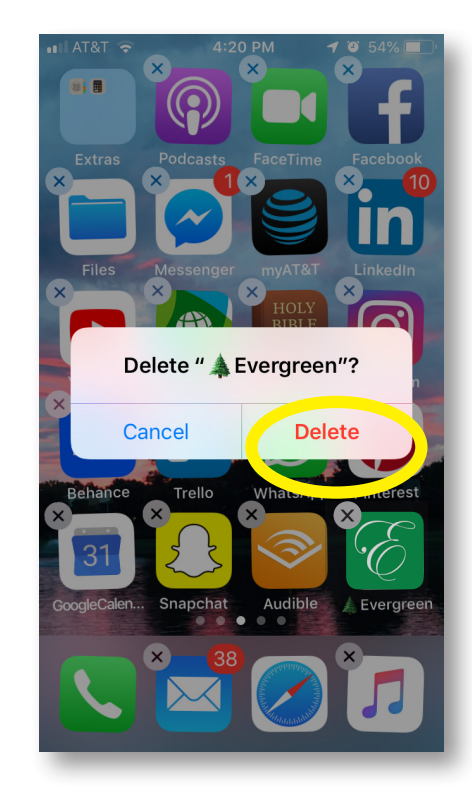

A dialogue box will pop up asking if you want to delete the "E" icon from your homescreen. Delete by tapping to confirm.

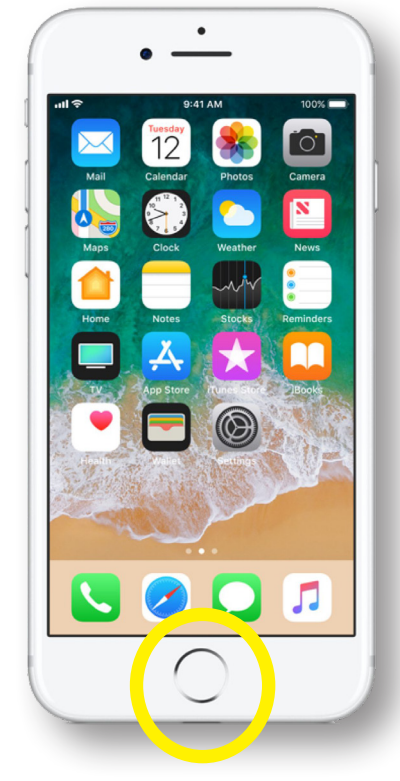

To get your apps to stop "wiggling," simply press once on the round circle button.

Now you're ready to go back online to re-install the updated icon. For tutorial, see next page.